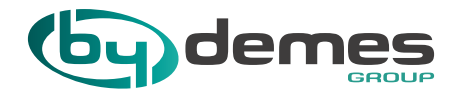

## INSTRUÇÕES E NORMAS DE ACESSO AOS CURSOS ONLINE

A Para se inscrever nos cursos, entre em contato com nosso departamento técnico via e-mail através de treinamento@bydemes.com, indicando as seguintes informações:

- Título e data do curso
- Código de cliente (pode encontrá-lo numa fatura ou guia de transporte)
- Nome do aluno e sobrenomes
- E-mail para receber convite

Mais tarde, receberá um e-mail de confirmação. Se os dados não estiverem corretos, como o código de cliente, o seu registro não será processado.

Será registrado no curso, ao enviar o e-mail com seus dados corretos, mas deverá gerir outro processo para participar do curso no dia e horário indicados. Em caso de cancelamento ou modificação da data, o mesmo será comunicado por e-mail 24 horas antes do curso (\*).

 Um dia antes do curso online para o qual se registrou, receberá um e-mail de
 <u>treinamento@bydemes.com</u> com um link para aceder ao curso, que será feito através da plataforma Cisco Webex. Se vir que não o recebeu, verifique a pasta SPAM. Se não encontrar, entre em contato com <u>treinamento@bydemes.com</u>.

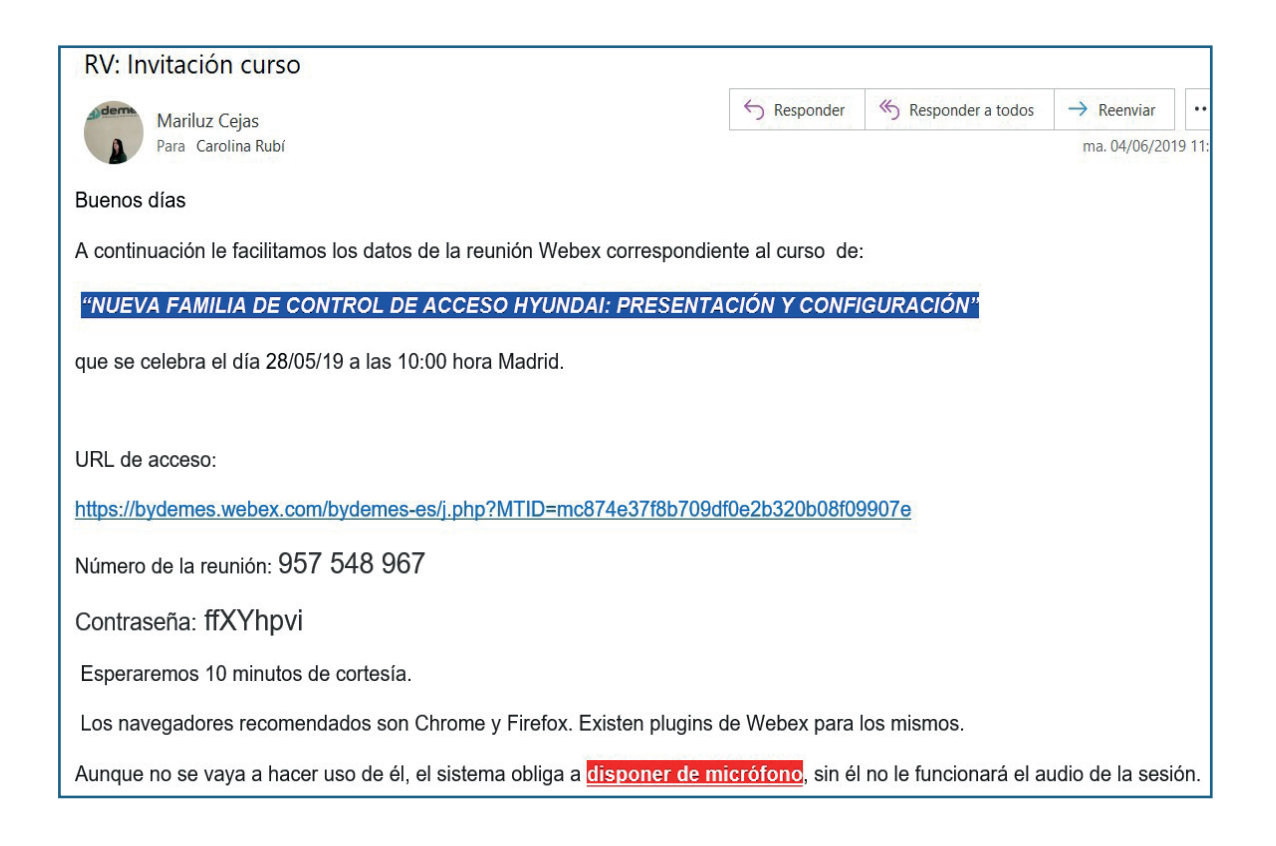

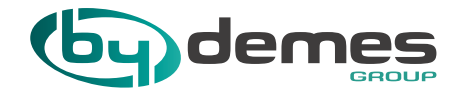

D Antes de iniciar o curso, você deve clicar no link do e-mail anterior.

| RV: Invitación curso                                                   |                                 |                       |                                 |
|------------------------------------------------------------------------|---------------------------------|-----------------------|---------------------------------|
| Mariluz Cejas                                                          |                                 | S Responder a todos   | $\rightarrow$ Reenviar $\cdots$ |
| Para Carolina Rubí                                                     |                                 |                       | ma. 04/06/2019 11:              |
| Buenos días                                                            |                                 |                       |                                 |
| A continuación le facilitamos los datos de la reunión Webex correspond | ente al curso de                | :                     |                                 |
| "NUEVA FAMILIA DE CONTROL DE ACCESO HYUNDAI: PRESENT                   |                                 | GURACIÓN"             |                                 |
| NOEVA PAINIEIA DE CONTROE DE ACCESO MICINDAI. PRESENT                  |                                 | CONACION              |                                 |
| que se celebra el día 28/05/19 a las 10:00 hora Madrid.                |                                 |                       |                                 |
|                                                                        |                                 |                       |                                 |
| URL de acceso:                                                         |                                 |                       |                                 |
| https://bydemes.webex.com/bydemes-es/j.php?MTID=mc874e37f8b709         | df0e2b320b08f0                  | 9907e                 |                                 |
| Número de la reunión: 957 548 967                                      |                                 |                       |                                 |
| Contraseña: ffXYhpvi                                                   |                                 |                       |                                 |
| Esperaremos 10 minutos de cortesía.                                    |                                 |                       |                                 |
| Los navegadores recomendados son Chrome y Firefox. Existen plugins     | de Webex para                   | los mismos.           |                                 |
| Aunque no se vaya a hacer uso de él, el sistema obliga a disponer de   | <mark>micrófono</mark> , sin él | no le funcionará el a | udio de la sesión.              |

E Uma página será aberta no seu navegador e terá que escrever o seu nome e e-mail. Poderá aceder o curso a partir do aplicativo da Web (1) ou do aplicativo de área de trabalho (2):

Se você tiver um navegador Chrome, para aceder ao curso a partir do aplicativo da web, deve de clicar no botão "Participar através do navegador". A partir desse momento, estará dentro da sala e deverá aguardar que o instrutor By Demes inicie o curso.

| Vebex |                                                                                                    | Servicio proporcionado por | Telefinica                 |
|-------|----------------------------------------------------------------------------------------------------|----------------------------|----------------------------|
|       |                                                                                                    | Vista mod                  | erna NUEVOr Iniciar sesión |
| 1     | Prueba de Sala<br>martes, 4 junio de 2019   11:55 Hora de verano de Europa (GMT+02:00)   1 Hora ) iniciado<br>Organizador: By Demes Training Center Agregar a mi calendario<br>Mas información<br>Dirección es coxx@bydemes.com<br>Dirección es coxx@bydemes.com<br>Cerreo electrónico:<br>Unirse (Unirse e través del nevegador NEW)<br>Si usted es el organizador, inicie la reunión.<br>A unirse a esta reunión, usted acepta las condiciones de servicio y la declaración de privacidad de Cisco<br>Webex. | Españo d                   | e España : Hora de Madrid  |

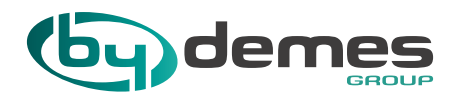

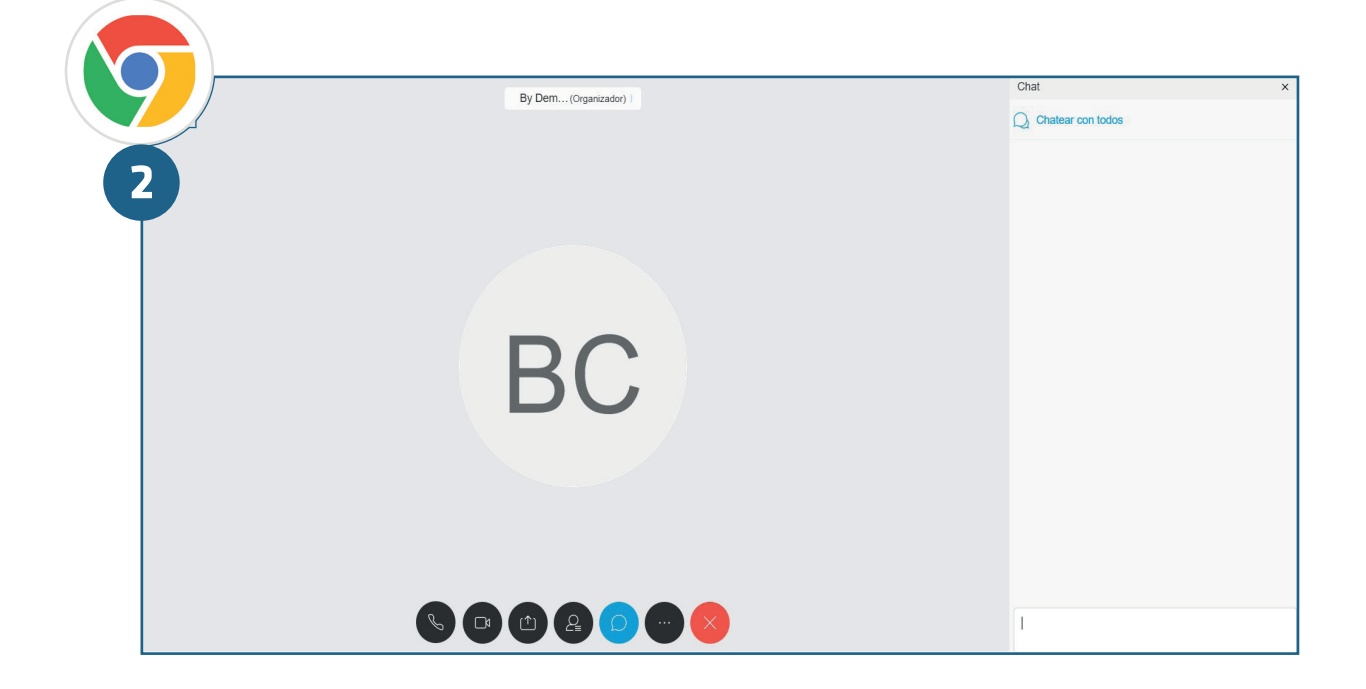

Se tiver um navegador Firefox, deverá clicar no botão "Participar sempre da aplicação Web" / "Participar da reunião". A partir desse momento, estará dentro da sala e deve esperar que o instrutor By Demes inicie o curso.

| cisco Webex    | Servicio proporcionado por Telefonico                                                                                                    |
|----------------|----------------------------------------------------------------------------------------------------|
| Iniciar sesión | PRUEBAS SECOND ROUND       Image: Comparizado por 8y Demes Training Center         • 13:15 - 14:15   martes, 4 jun. 2019   (UTC+01:00) Bruselas, Copenhague, Madrid, Paris         Carolina         xxxxx@bydemes.com         Unirse a la reunión         Elegir siempre la mejor opción para mí                                                                                                    |
|                | Unirse siempre desde la aplicación de escritorio<br>Unirse siempre desde la aplicación we se webex.com/bydemes-<br>3-ma3ec5890/8270e0c78023e40d3702221<br>Número de reunión: 951 798 701<br>Contraseña: Obtenga la contraseña de la reunión del organizador.<br>Más formas de unirse<br>Unirse mediante sistema de ví Marcar 951798701@bydemes.webex.com<br>También puede marcar 62.109.219.4 e introducir su número de reunión.<br>Unirse por teléfono +44-20-3478-5289 United Kingdom Toll |

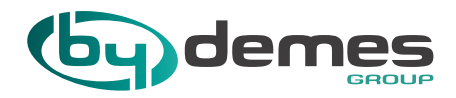

|   |                     | Chai              |   |
|---|---------------------|-------------------|---|
|   | By Dem(Organizador) |                   | × |
|   |                     | Chatear con todos |   |
|   |                     |                   |   |
| 2 |                     |                   |   |
|   |                     |                   |   |
|   |                     |                   |   |
|   |                     |                   |   |
|   |                     |                   |   |
|   | 50                  |                   |   |
|   | R( ·                |                   |   |
|   |                     |                   |   |
|   |                     |                   |   |
|   |                     |                   |   |
|   |                     |                   |   |
|   |                     |                   |   |
|   |                     |                   |   |
|   |                     |                   |   |
|   |                     |                   |   |
|   |                     | 1                 |   |
|   |                     |                   |   |

Se tiver um navegador Chrome, para aceder ao curso a partir do aplicativo de escritorio, deve clicar no botão "Associar", terá duas opções, adicionar Webex ao Google Chrome ou executar o aplicativo temporariamente. Recomendamos a opção 1, pois desta forma terá a extensão para futuras ocasiões.

|            | ebex                                                                                                    | Servicio proporcionado por | Telefinica                   |
|------------|----------------------------------------------------------------------------------------------------|----------------------------|------------------------------|
|            |                                                                                                    | Vista mo                   | odema Nuevor Iniciar sesión  |
|            | Prueba de Sala                                                                                                    | Españo                     | l de España : Hora de Madrid |
|            | martes, 4 junio de 2019   11:55 Hora de verano de Europa (GMT+02:00)   1 Hora   🔴 Iniciado                           |                            |                              |
|            | Organizador: By Demes Training Center Agregar a mi calendario                                                        |                            |                              |
|            | Más información                                                                                                    |                            |                              |
|            | Nombre: Carolina<br>Dirección da xxxx@bydemes.com<br>correo electrónico:                                             |                            |                              |
|            | Unirse = Unirse a través del navegador NEW                                                                           |                            |                              |
|            | Si usted es el organizador, inicie la reunión.                                                                       |                            |                              |
|            | Al unirse a esta reunión, usted acepta las condiciones de servicio y la declaración de privacidad de Cisco<br>Webex. |                            |                              |
|            |                                                                                                    |                            |                              |
| $\bigcirc$ | Paso 1 de 2: Agregar Webex a Chrome                                                                                  |                            |                              |
| 2          | Siga este proceso único para unirse a todas las reuniones de Webex rápidamente.                                      |                            |                              |
|            | Agregar Webex a Chrome<br>a extensión? Ejecute una aplicación temporal par                                           |                            |                              |
|            | Seleccione Agregar Webex a Chrome. Seleccione Añadir a Chrome en Chrome Store.                                       |                            |                              |
|            | Agregar Webex a Chrome                                                                                               |                            |                              |
|            | ¿Desea utilizar una extensión? Ejecute una aplicación temporal para unirse a esta reunio                             | ón.                        |                              |

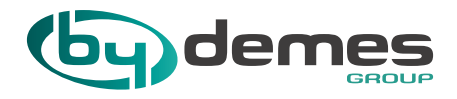

Se tem um navegador Firefox, deve clicar no botão "Sempre participar a partir do aplicativo de escritorio" / "Participe da reunião". Terá duas opções, clique em "permitir" ou "instalar" ou execute o aplicativo temporariamente. Recomendamos a opção 1, pois desta forma você terá a extensão para futuras ocasiões.

| <b>(3)</b> | cisco Webex                                                                                                    | Servicio proporcionado por <b>Telefonica</b>                                                                                                    |   |
|------------|----------------------------------------------------------------------------------------------------|----------------------------------------------------------------------------------------------------|---|
| 1          | Iniciar sesión         Inicio         Inicio         < | PRUEBAS SECOND ROUND    Organizado por 8y Demes Training Center                                                                                                    |   |
|            |                                                                                                    | Unirse siempre desde la aplicación de escritorio       iwebex.com/bydemes-<br>ma3ec5890f8270e0c78023e40d3702221         Número de reunión:       951 798 701         Contraseña:       051 798 701         Contraseña:       051 798 701         Unirse mediante sistema de vi       Marcar 951 798701@bydemes.webex.com         Unirse mediante sistema de vi       Marcar 951 798701@bydemes.webex.com         Unirse por teléfono       +44-20-3478-5289 United Kingdom Toll         Código de acceso: 951 798 701 | 8 |

| henza | <b>;</b> | bydemes.webex.com<br>Firefox evitó que este sitio<br>en su equipo. | o le solicite instalar software | ouTube     | BY DEMES S.L. | REVISTAS                                                                                                    | TREVISTAS INTERNACI        | Productos - By Demes |
|-------|----------|--------------------------------------------------------------------|---------------------------------|------------|---------------|----------------------------------------------------------------------------------------------------|----------------------------|----------------------|
| 2     | <        | Permitir                                                           | <u>N</u> o permitir             |            |               |                                                                                                    |                            |                      |
|       |          |                                                                    |                                 |            |               |                                                                                                    |                            |                      |
|       |          |                                                                    |                                 |            |               |                                                                                                    |                            |                      |
|       |          |                                                                    | Haga alia an Darmiti            | ir o       | V             |                                                                                                    |                            |                      |
|       |          |                                                                    | Instalar para añad              | ir U<br>fr | ¿Tiene algún  | problema?                                                                                                    |                            |                      |
|       |          |                                                                    |                                 | IUA.       |               | and the second second se |                            |                      |
|       |          |                                                                    |                                 |            | Añada Webe    | aplicación ten                                                                                                    | nporal para unirse a la re | eunión.              |

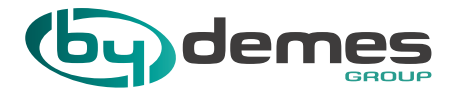

F Os navegadores recomendados são o Chrome e o Firefox. Existem plugins Webex para eles.

Depois que o curso começar, seu acesso será desativado. Além disso, por cortesia, começaremos 10 minutos após o horário de início programado.

During the training, the listeners' microphones will remain blocked, asking the questions through the chat session and being answered in order of reception.

Durante o treinamento, os microfones dos ouvintes permanecerão bloqueados, fazendo as perguntas através do chat e sendo respondidos em ordem de recepção.

Se um participante não puder comparecer a um dos cursos, deve notificar com um prazo de 48 horas a <u>treinamento@bydemes.com</u>. O não comparecimento sem aviso prévio de um participante implicará que nos treinamentos sucessivos nenhum lugar será atribuído.

Inscrições feitas com menos de 24 horas antes do início do treinamento não serão aceites.

(\*) As datas dos cursos estão sujeitas a alterações dependendo da cota mínima de 6 participantes, bem como de outras circunstâncias organizacionais, logísticas e de demanda.